**连接指南** 页数 1/5

# 连接指南

### 用于本地连接打印机的 Windows 指导

### 在为 Windows 安装打印机软件之前

本地连接打印机是指使用 USB 电缆或并口电缆连接到计算机的打印机。当使用 USB 电缆设置此类型的打印机时,请 在连接 USB 电缆*之前*安装打印机软件。如需更多信息,请参阅设置文档。

可以使用软件和文档CD来在大多数 Windows 操作系统上安装必需的打印机软件。

注意:如果操作系统不被软件和文档CD支持,则必须使用"添加打印机向导"。

打印机软件的更新可以从 Lexmark 的 Web 站点: www.lexmark.com 上获得。

#### 使用 CD 安装软件

1 插入*软件和文档* CD。等待"欢迎"屏幕出现。

如果"欢迎"屏幕在一分钟后还没有出现,请执行下列操作:

- a 单击 🕗,或单击开始,然后单击运行。
- **b** 在"开始搜索"或"运行"框中,键入 D:\setup.exe,其中 D 是 CD 或 DVD 驱动器的盘符。
- 2 按 Enter (回车键)。
- 3 选择安装打印机和软件。
- 4 单击同意来同意许可协议。
- 5 选择推荐,然后单击下一步。
- 6 选择本地连接,然后单击下一步。打印机软件被复制到您的计算机上。
- 7 连接 USB 或并口电缆,然后打开打印机电源。 出现"即插即用"屏幕,并且在"打印机"文件夹中创建打印机对象。

#### 使用"添加打印机向导"安装软件

您可以为下列操作系统安装打印机软件:

- Windows 98 第一版(不支持 USB)
- Windows 95 (不支持 USB)
- 1 插入软件和文档CD。

如果 CD 自动启动,请单击退出。

- 2 单击开始 → 设置 → 打印机,然后单击添加打印机来启动"添加打印机向导"。
- **3** 当出现提示时,选择安装本地打印机,然后单击**从磁盘安装**。
- 4 指定打印机软件的位置。路径应类似于: D:\Drivers\Print\Win\_9xMe\, 其中 D 是 CD 或 DVD 驱动器的盘符。
- 5 单击确定。

**连接指南** 页数 2 / 5

## 用于网络连接打印机的 Windows 指导

### 什么是网络打印?

在 Windows 环境中,网络打印机可以被配置为直接打印或共享打印。这两种网络打印方式都要求安装打印机软件并创 建网络端口。

| 打印方式                                                                                                    | 实例 |
|----------------------------------------------------------------------------------------------------|----|
| <ul><li>IP 打印</li><li>使用网络电缆,如以太网电缆,将打印机直接连接在网络上。</li><li>打印机软件被典型地安装在每一台网络计算机上。</li></ul>                               |    |
| 共享打印<br>• 使用本地电缆,如 USB 或并口电缆,将打印机连接到网络中的其中一台计算机上。<br>• 打印机软件被安装在与打印机相连接的计算机上。<br>• 在软件安装期间,打印机被设置为"共享",以便其它网络计算机可以使用它打印。 |    |

### 为直接 IP 打印安装软件

1 插入*软件和文档* CD。等待"欢迎"屏幕出现。

如果"欢迎"屏幕在一分钟后还没有出现,请执行下列操作:

- a 单击 🕗,或单击开始,然后单击运行。
- **b** 在"开始搜索"或"运行"框中,键入 D:\setup.exe,其中 D 是 CD 或 DVD 驱动器的盘符。
- 2 按 Enter (回车键)。
- 3 选择安装打印机和软件。
- 4 单击同意来同意许可协议。
- 5 选择**推荐**,然后单击下一步。

注意:选择自定义而不是推荐来选择您要安装的组件。

- 6 选择网络连接,然后单击下一步。
- 7 选择您正在安装的打印机型号。

自动在网络上寻找到打印机,并且自动分配 IP 地址。

8 从已找到的打印机列表中选择您要用于打印的打印机。

注意:如果打印机没有出现在列表中,请单击添加端口,然后按照屏幕上的指导进行操作。

- 9 单击完成来结束安装。
- 10 单击完成来退出安装程序。

**连接指南**页数 3 / 5

#### 安装可选的打印机软件

如果您要使用软件和文档CD上提供的任何其他程序,请按照"自定义"安装路径来安装它们:

1 插入*软件和文档* CD。等待"欢迎"屏幕出现。

如果"欢迎"屏幕在一分钟后还没有出现,请执行下列操作:

- a 单击 🕗,或单击开始,然后单击运行。
- **b** 在"开始搜索"或"运行"框中,键入 D:\setup.exe,其中 D 是 CD 或 DVD 驱动器的盘符。
- 2 按 Enter (回车键)。
- 3 选择安装打印机和软件。
- 4 单击同意来同意许可协议。
- 5 选择自定义,然后单击下一步。
- 6 选择选择组件,然后单击下一步。
- 7 指定在本地计算机上还是网络中的远程计算机上安装软件,然后单击下一步。
- 8 单击"选择组件"下面的+框来查看可用软件的列表。
- 9选择您要安装的每个程序旁边的复选框,然后单击完成。 软件被复制到计算机上。
- 10 连接 USB 或并口电缆,然后打开打印机电源。 出现"即插即用"屏幕,并且在"打印机"文件夹中创建打印机对象。

## 用于本地连接打印机的 Macintosh 指导

#### 在为 Macintosh 安装打印机软件之前

本地连接打印机是指使用 USB 电缆连接到计算机的打印机。当设置此类型打印机时,请在连接 USB 电缆之前安装打印机软件。如需更多信息,请参阅设置文档。

可以使用软件和文档CD来安装必需的打印机软件。

注意:打印机的 PPD 也可以从 Lexmark 的 Web 站点: www.lexmark.com 上的可下载软件包中获得。

#### 创建打印队列

对于本地打印,您需要创建打印队列:

- 1 在计算机上安装 PostScript 打印机描述 (PPD) 文件。PPD 文件向 Macintosh 计算机提供有关打印机性能的详细 信息。
  - a 插入*软件和文档* CD。
  - **b** 双击打印机的安装程序软件包。
  - C 在"欢迎"屏幕上,单击继续,然后在查看完自述文件后再次单击继续。
  - d 在查看完许可协议后单击继续,然后单击同意来接受协议中的条款。
  - e选择"目标",然后单击继续。
  - f 在"简易安装"屏幕上,单击**安装**。
  - g 输入用户口令, 然后单击好。所有的必需软件都被安装到计算机上。
  - **h** 当安装完成后,单击**重新启动**。

**连接指南**页数 4 / 5

- 2 执行下列操作之一:
  - 在 Mac OS X 10.5 或更高的版本中:
    - a 从 Apple 菜单,选择系统预置。
    - **b** 单击打印和传真。
  - 在 Mac OS X 10.4 版本和更早的操作系统中:
    - a 打开 Finder 窗口,然后双击应用程序。
    - **b** 双击**实用程序**,然后双击**打印中心**或**打印机设置实用程序**。
- 3 检验打印队列是否已被创建:
  - 如果 USB 连接的打印机出现在"打印机"列表中,则说明打印队列已被成功创建。
  - 如果 USB 连接的打印机没有出现在"打印机"列表中,请确认 USB 电缆已正确连接并且打印机电源已经打 开,然后再次检查"打印机"列表。

## 用于网络连接打印机的 Macintosh 指导

#### 为网络打印安装软件

要使用网络打印机打印,每个 Macintosh 用户必须安装自定义的 PostScript 打印机描述(PPD)文件,并在"打印中心"或"打印机设置实用程序"中创建打印队列。

- 1 在计算机上安装 PPD 文件。
  - a 插入软件和文档CD。
  - **b** 双击打印机的安装程序软件包。
  - C 在"欢迎"屏幕上,单击继续,然后在查看完自述文件后再次单击继续。
  - d 在查看完许可协议后单击继续,然后单击同意来接受协议中的条款。
  - e选择"目标",然后单击继续。
  - f 在"简易安装"屏幕上,单击安装。
  - g 输入用户口令, 然后单击好。所有的必需软件都被安装到计算机上。
  - **h** 当安装完成后,单击**重新启动**。
- 2 在"打印中心"或"打印机设置实用程序"中创建打印队列。

#### • 使用 AppleTalk 打印

- a 打开 Finder,单击应用程序,然后单击实用程序。
- **b** 双击打印中心或打印设置实用程序。
- C 从"打印机菜单",选择添加打印机。
- **d** 从弹出菜单中选择 **AppleTalk**。 如需有关选择域或打印机的信息,请参阅网络设置页上 **AppleTalk** 标题下的内容。如需有关打印网络设置页 的信息,请参阅*用户指南*。
- e 从列表中选择 AppleTalk 域。 如需有关选择域或打印机的信息,请参阅网络设置页上 AppleTalk 标题下的内容。如需有关打印网络设置页的信息,请参阅*用户指南*。
- f 从列表中选择新的打印机,然后单击**添加**。
- 使用 IP 打印
  - a 打开 Finder,单击应用程序,然后单击实用程序。
  - **b** 双击打印中心或打印设置实用程序。
  - C 从"打印机菜单",选择添加打印机。
  - d 从弹出菜单中选择 IP 打印。

**连接指南**页数 5 / 5

- e 在"打印机地址"框中输入 IP 地址或打印机 DNS 名称。 可以在网络设置页上找到 TCP/IP 地址。如需有关打印网络设置页的信息,请参阅*用户指南*。
- f 从"打印机型号"弹出菜单中选择 Lexmark。
- g 从列表中选择新的打印机,然后单击**添加**。

### 安装用于 Macintosh 的其他软件

下列 Macintosh 实用程序可以在软件和文档CD 上找到:

- Printer File Loader
- Printer Status
- Auto Updater
- Printer Settings

在打印机安装过程中,软件和实用程序文档被复制到 Macintosh 硬盘上。